### HOW TO USE BIDREG KELLOGG BIDDING & REGISTRATION SYSTEM

### STEP-BY-STEP INSTRUCTIONS

### TABLE OF CONTENTS

| Kellogg Bidding Process               | P.3-4   |
|---------------------------------------|---------|
| Bidding Basics: What You Need to Know | P.5-9   |
| Logging In To BidReg                  | P.10-11 |
| Registration Holds                    | P.12-13 |
| Home/Dashboard                        | P.14    |
| Searching Classes                     | P.15-18 |
| Bidding on Classes                    | P.19    |
| Bidding on Alternate Sections         | P.20    |
| Enrollment Alert Messages             | P.21-22 |
| My Activity / My Plan                 | P.23    |
| My Activity / Reviewing Bids          | P.24    |

| My Activity / Modifying Bids             | P.25    |
|------------------------------------------|---------|
| My Activity / Dropping Classes           | P.26    |
|                                          |         |
| My Activity / Viewing Your Classes       | P.27    |
|                                          |         |
| Pay What You Bid Phase                   | P.28    |
|                                          |         |
| Add / Drop Phase                         | P.29-30 |
| Catting a Canditional Dran               | D 24 22 |
| Setting a Conditional Drop               | F.31-32 |
| Viewing Bid Results                      | P.33    |
|                                          |         |
| Drooping Classes                         | P.34    |
|                                          |         |
| Historical Transactions                  | P.35    |
| Communication Proforences                | D26     |
| Communication Preferences                | P.30    |
| Important Bidding and Registration Dates | P.37    |
|                                          |         |

Contact

# **KELLOGG BIDDING PROCESS** at a glance...

| PHASE 1                                                                                     |                             | PHASE 2                                                                                                    |                             | PHASE 3                                    |                            | PAY WHAT                                                                                                    | YOU BID                    | BID ADD/DROP                                                                              |                                                     |
|---------------------------------------------------------------------------------------------|-----------------------------|----------------------------------------------------------------------------------------------------|-----------------------------|--------------------------------------------|----------------------------|----------------------------------------------------------------------------------------------------|----------------------------|-------------------------------------------------------------------------------------------|-----------------------------------------------------|
| BID                                                                                         | DROP                        | BID                                                                                                    | DROP                        | BID                                        | DROP                       | BID                                                                                                    | DROP                       | ADD                                                                                       | DROP                                                |
| Bid only for<br>seats<br>allocated<br>to your<br>program<br>Full-time<br>Evening<br>Weekend | 100%<br>bid point<br>REFUND | Full-time<br>students<br>bid for open<br>full-time<br>seats<br>E&W<br>students bid<br>for open<br>Evening<br>and/or<br>Weekend<br>seats | 100%<br>bid point<br>REFUND | Bid for<br>open seats<br>in any<br>program | 75%<br>bid point<br>REFUND | Bid for a<br>waitlist<br>position or a<br>roster seat<br>in any<br>program<br>If enrolled or<br>promoted<br>from waitlist,<br>charged bid<br>amount | 50%<br>bid point<br>REFUND | Real-time<br>enrollment<br>in any<br>open<br>seats or<br>to waitlist<br>in any<br>program | Drop<br>classes<br>for a 50%<br>bid point<br>REFUND |
| Alternate Section Options                                                                   |                             |                                                                                                    |                             |                                            | Waitlists<br>Created       |                                                                                                    |                            |                                                                                           |                                                     |

All dropped seats receive refund amount from current phase

### SECTION NUMBER KEY

**EVANSTON** CAMPUS

Section 30: Full-time only Section 40: Full-time / Evening & Weekend Section 50: Full-time / Evening / Weekend

CHICAGO CAMPUS

Section 60: Evening Only
Section 70: Weekend Only
Section 80: Evening / Weekend
Section 90: Evening / Weekend / Full-time

### BIDDING PHASES 1 THROUGH 3

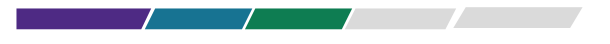

| PHASE 1 | BID  | <ul> <li>Bid on seats allocated to your program.</li> <li>Full-time students: sections 30s, 40s, 50s, 90s.</li> <li>Evening students: sections 40s (Evanston), 50s (Evanston), 60s, 80s, 90s.</li> <li>Weekend students: sections 40s (Evanston), 50s (Evanston), 70s, 80s, 90s.</li> <li>Alternate section available.</li> </ul> |
|---------|------|----------------------------------------------------------------------------------------------------|
|         | DROP | <ul> <li>Drop any enrollments for a 100% refund of bid points for use in Phase 2.</li> </ul>                                                                                                    |

| ASE 2 | BID  | <ul> <li>Bid on open seats in your program.<br/>Full-time students: sections 30s, 40s, 50s, 90s.<br/>Evening &amp; Weekend students: Bid for open Evening and/or Weekend seats, sections 40s (Evanston), 50s (Evanston), 60s, 70s, 80s, 90s.</li> <li>Alternate section available.</li> </ul> |
|-------|------|----------------------------------------------------------------------------------------------------|
| Ŧ     | DROP | • Drop any enrollments (from Phase 1 or Phase 2) for a <b>100% refund of bid points</b> for use in Phase 3.                                                                                                    |

| SE 3 | BID  | <ul> <li>Bid on open seats in any program (Full-time, Evening, or Weekend).</li> <li>Alternate section available for any section.</li> </ul> |
|------|------|----------------------------------------------------------------------------------------------------|
| РНА  | DROP | • Drop any enrollments (from Phases 1, 2, or 3) for a 75% refund of bid points for use in "Pay What You Bid" phase.                          |

### Each Bidding Cycle:

Use <u>Course Planning</u> to research and select courses to bid on.

Use <u>BidReg</u> to place bids, add and drop courses throughout the bidding cycle.

Bidding Phases 1 through 3 use a Dutch auction; closing cost is set by the lowest successful bid - all successful bidders are charged the same closing cost.

Bids can be placed at any time during the active bid period of all Phases, but deadlines are firm.

In each Bidding Phase 1 through 3, course sections will have a unique closing costs for each program associated with open seats available for bidding.

Courses available for bidding in multiple phases will have separate closing costs for each of the Phases.

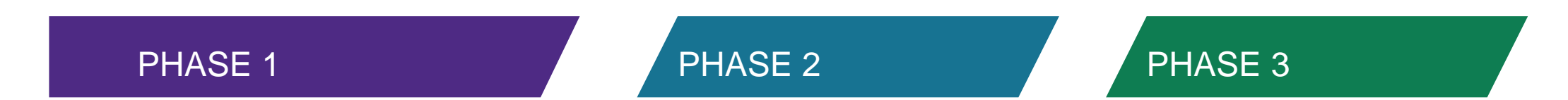

### **BID PHASES 1 through 3:**

- Bid on open seats for course sections which your program has access during that phase, as shown in the Kellogg Bidding Process graphic (page 3)
- Course credit bids (and any current successful enrollment(s) from previous Bid Phases) cannot exceed
  maximum allowable program credits (5 max credits for FT, 4 max credits for E&W).
- Bidding Phases 1 through 3 allow for Alternate Section option (for which your program currently has access).
- Drop courses from any previous bidding phases during all Drop phases for bid point refunds: 100% bid point refund during Drop Phases 1 and 2, 75% bid point refund during Drop Phase 3.

### PAY WHAT YOU BID

- Bid for a seat (if available) or waitlist position for all courses (except core courses not on your home campus and a few excluded electives).
- Dropping an enrolled seat from a previous phase during the Pay What you Bid Phase results in 50% refund of bid points.

If you are waitlisted:

- Set conditional drops to ensure waitlist promotion (necessary in the event promotion would result in exceeding program credit maximum).
- Waitlist Promotion automatically happens when a seat becomes available (the system will skip over a student who has
  not set a conditional drop when promotion would result in exceeding the credit maximum).
- Drops from a waitlist (or no promotion to class by end of Week 1) result in 100% refund of bid points.
- Students may drop courses during all Phases (up to Monday 8am of Week 2 for 10-week and 1<sup>st</sup> 5-week classes; and up to Monday 8am week 7 for 2<sup>nd</sup> 5-week classes) with a bid point refund (and full tuition refund for E/W students).
- Students who obtain a seat or are promoted from the waitlist are charged the points they bid for during the Pay What you Bid phase.

### ADD/DROP

- Add a real-time enrollment in any open seat class in any program without using bid points.
- Add to the waitlist of a fully-subscribed class section.
- Promotion from waitlists automatically happens when a seat becomes available (the system will skip over a student who has not set a conditional drop when promotion would result in exceeding the credit maximum (5 credits for FT students and 4 credits for E/W students)).
- No bid points are charged in any add transaction that takes place in this phase.
- All students may drop an enrolled seat during ADD/DROP phase (up to Monday 8am of Week 2 for 10-week and 1<sup>st</sup> 5-week classes; or up to Monday 8am week 7 for 2<sup>nd</sup> 5-week classes) with a 50% refund of bid points.
- Any drop (or no promotion from) waitlists receives a 100% refund of bid points if bid points were used to secure that waitlist position.

## LOGGING IN TO BIDREG WITH YOUR NETID & PASSWORD

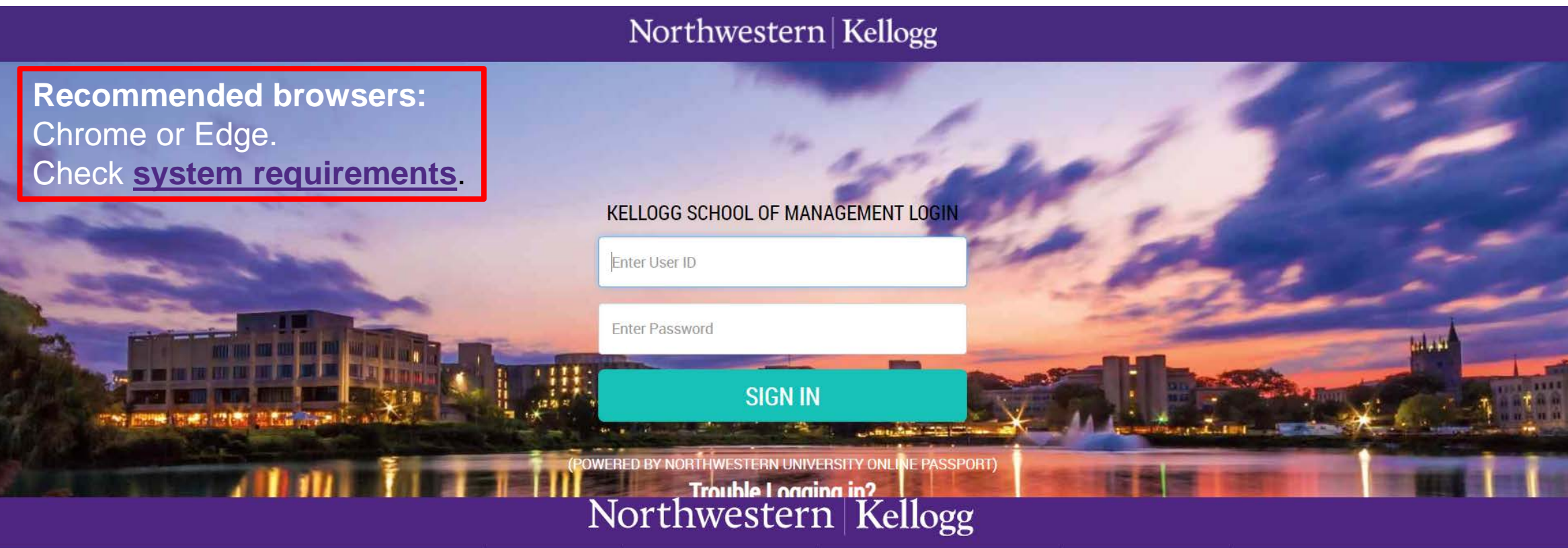

Kellogg School of Management Northwestern University 2001 Sheridan Road, Evanston, IL 60208 Directions 847.491.3300 | Contact

#### CAMPUSES Chicago Evanston Global Network Miami

Corporate Visitors Current Students Staff Intranet Faculty & Staff Intranet Recruiters

INFO FOR

Alumni

STRATEGIC INITIATIVES Architectures of Collaboration Innovation & Entrepreneurship Markets & Customers Public-Private Interface

| ARN ABOUT      | F  |
|----------------|----|
| cial Impact    | Т  |
| ust            | Li |
| egotiation     | Fa |
| adership       | G  |
| and Management | Y  |
| ita Analytics  |    |

DLLOW US

itter

kedin

cebook

ogle+

uTube

### LOGIN ISSUES

### **CLEAR YOUR CACHE**

Make sure to clear your cache and cookies.

Try to login using Chrome or Edge.

If you still encounter problems, email KIS: <u>kis@kellogg.northwestern.edu</u>

### **INCORRECT NETID/PASSWORD**

You should confirm your NetID/Password combination at <u>NU Validate</u>

If you still encounter problems, email KIS: <u>kis@kellogg.northwestern.edu</u>

## **REGISTRATION HOLDS**

After logging into BidReg, there will be a message, under the Home/Dashboard page, that will alert you of any registration holds placed on your record in CAESAR that will prevent you from participating in the upcoming/current bid phase if the holds remain unresolved.

| Northwestern<br>Kellogg | STUDENT BIDDING REGISTRATION                                                                            |                                                        |                         |
|-------------------------|----------------------------------------------------------------------------------------------------|--------------------------------------------------------|-------------------------|
|                         | Active and Upcoming Phases                                                                              |                                                        |                         |
| Home   Dashboard        | Current Hold on account, you will not be able to take actions on future terms until it is removed. View | <i>i</i>                                               |                         |
| Search Classes          |                                                                                                    |                                                        | List View Calendar View |
| My Activity             |                                                                                                    |                                                        |                         |
|                         |                                                                                                    |                                                        |                         |
| Click "View" for I      | nore information on your hold(s).                                                                       |                                                        |                         |
| STUDENT BIDDING REGI    | STRATION                                                                                                |                                                        |                         |
| Holds, Waivers and Tran | fers                                                                                                    |                                                        |                         |
| HOLDS                   |                                                                                                    |                                                        | ~                       |
| Description             | Effective Date                                                                                          | Reason                                                 |                         |
| Health Services         | 03/30/2021                                                                                              | Health Service Immunizations<br>Additional Information |                         |
|                         |                                                                                                    |                                                        |                         |

## HOLDS, WAIVERS AND TRANSFER COURSES

The "Holds, Waivers, Transfers" screen displays a summary of your registration hold(s), if any, and a list of approved course waivers. Clicking on 'Additional Information' takes you to the CAESAR log in page to access information about your hold(s).

|                                  |                      |                                      |                | ( ) •                                                                                                    |   |
|----------------------------------|----------------------|--------------------------------------|----------------|----------------------------------------------------------------------------------------------------|---|
| Northwestern<br>Kellogg          | STUDENT BIDDING F    | REGISTRATION                         |                |                                                                                                    |   |
|                                  | Holds, waivers and I | Transfers                            |                |                                                                                                    |   |
| Home   Dashboard                 | HOLDS                |                                      |                |                                                                                                    | ~ |
| Search Classes                   | HOLDO                |                                      |                |                                                                                                    |   |
| My Activity                      | Description          |                                      | Effective Date | Reason                                                                                                    |   |
| Bid Results                      | Registration         |                                      | 07/02/2021     | Balance Due on Student Account                                                                                                |   |
| Holds, Waivers, Transfers        |                      |                                      |                | Additional Information                                                                                                    |   |
| Historical Transactions          |                      |                                      |                |                                                                                                    |   |
| (Past bid history, Point Ledger) | WAIVERS              |                                      |                |                                                                                                    | ^ |
| Communication Preferences        | Waiver Status        | Course                               | Effective Date | Details                                                                                                    |   |
| Help & Tutorials                 | Full                 | DECS-430-A<br>Business Analytics I   | 03/04/2020     | Business Analytics I (DECS-430-5) core requirement is fulfilled. (Must completed or Waived DECS 431) required for graduation. |   |
|                                  | Full                 | DECS-431-0<br>Business Analytics II  | 03/04/2020     | Core requirement is fulfilled. No additional DECS courses required for graduation.                                            |   |
|                                  | Full                 | MECN-430-0<br>Microeconomic Analysis | 03/04/2020     | Core requirement is fulfilled. No additional Microeconomics courses required for graduation.                                  |   |
|                                  | Full                 | MKTG-430-0<br>Marketing Management   | 03/04/2020     | Core requirement is fulfilled. No additional Marketing courses required for graduation.                                       |   |
|                                  | Full                 | OPNS-430-0<br>Operations Management  | 03/04/2020     | Core requirement is fulfilled. No additional Operations courses required for graduation.                                      |   |
|                                  |                      |                                      |                |                                                                                                    |   |

# DASHBOARD Once you have logged into BidReg your home screen will look like this:

| Northwestern<br>Kellogg                                                                                 | STUDENT BIDDING REGISTRATION Active and Upcoming Phases                                                                                                    | In the upper right-hand<br>NetID and Academic Pr                             | corner, you can see your<br>ogram.                                                               | name, EmpIID,                                           |                        |
|----------------------------------------------------------------------------------------------------|----------------------------------------------------------------------------------------------------|------------------------------------------------------------------------------|--------------------------------------------------------------------------------------------------|---------------------------------------------------------|------------------------|
| Home   Dashboard<br>Search Classes                                                                      |                                                                                                    |                                                                              |                                                                                                  | List View                                               | Calendar View          |
| My Activity                                                                                             | ACTIVE PHASES                                                                                                    |                                                                              |                                                                                                  |                                                         |                        |
| Bid Results<br>Holds, Waivers, Transfers<br>Historical Transactions<br>(Past bid history, Point Ledger) | Summer 2021 Bidding Phase 1         04           Saturday 04/10, 04:45 PM - Saturday 04/10, 05:15 PM         PHA           Pts Balance : 1000         Pts Bid : 0         Enrolled : 0.0 / 4.0         Bid : 0.0 / 4.0         Enrolled : 0.0 / 4.0 | /10-04/10<br>ASE ENDS: 0:24:25s (H:M:S)<br>Ied Courses : 0                   | No Bids Placed                                                                                   | Bid or                                                  | n Classes              |
| Communication Preferences<br>Help & Tutorials<br>Related Resources                                      | <b>BID PHASE DATES</b> The Home screen bid phase has ended, it will no longer be                                                                                                    | in BidReg provides an<br>e accessible. Bid phase                             | overview on current and up                                                                       | pcoming phases.<br>In a calendar vie                    | . When a               |
| Bidding Rules & Instructions<br>(Sitecore)                                                              | Full-Time students: Bidding and Regist                                                                                                    | ration Dates are located                                                     | on the <u>SERIAL.</u>                                                                            |                                                         |                        |
| Course Planning<br>Experiential Learning Student                                                        | Evening & Weekend students: Bidding<br>On the 'Dashboard' screen, you can<br>available bidding and waitlist credits. Yo                                                                                                    | and Registration Dates<br>find a summary of you<br>our remaining bid point b | are located on the <u>E&amp;W In</u><br>r current bid points balan<br>alance will be decreased b | tranet.<br>ice, enrolled creative<br>by the amount of y | dits, and<br>your bid. |
|                                                                                                    | Click on Bid on Classes to start placing Note: New students do not participat                                                                                                    | g bids on available class<br><b>e in bidding.</b>                            | ses during an active bid pha                                                                     | ase.                                                    |                        |

### SEARCHING CLASSES

|                                                                   | Summer 2021 Add Drop 1 🔹                          | search function defaults to th                                      | ne current term. Select the term and p | hase for which you ne                                                | ed to search classes.                   |
|-------------------------------------------------------------------|---------------------------------------------------|---------------------------------------------------------------------|----------------------------------------|----------------------------------------------------------------------|-----------------------------------------|
| Search Classes My Activity                                        | 1875<br>Pts Balance                               | <b>O</b><br>Pts Bid                                                 | 1.0/4.0<br>Enrolled Credits            | <b>0.0/4.0</b><br>Waitlisted Credits                                 | 1<br>Enrolled Courses                   |
| Bid Results<br>Holds, Waivers, Transfers                          | Please search to view or add course               | acct%                                                               | Search Advanced Search                 |                                                                      |                                         |
| Historical Transactions<br>(Past bid history, Point Ledger)       | Search Results Only show available                | courses 🔲 Remove courses already taken                              | Sort By Section Title (A-Z) 🔹          |                                                                      | Less Export to Excel                    |
| Communication Preferences<br>Help & Tutorials<br>elated Resources | Accounting for Decision Making<br>ACCT-430-0 (61) | Thu 6:00PM - 9:00PM<br>CH TBD                                       | Hu, Danqi                              | 5 / 65           Realtime         10WK           1.0 CR         Core | Taken in Winter 2021<br>Add to Plan     |
| course Planning<br>Pass/No Credit System<br>PAESAR                | Advanced Negotiations<br>MORS-975-5 (81)          | Sat/Sun 06/18/2021 9:00AM - 5:00PM<br>Additional Meetings<br>CH TBD | Wang, Cynthia Shih-Chia                | 23 / 30      Realtime     SWK      0.5 CR     Elective               | Don't meet prerequisites<br>Add to Plan |

Under "Search Classes" you can run a basic search by typing the exact course subject or title or the first few words of a course subject or title followed by the % sign to display all matches.

Your search results will display the courses and Professors' TCEs and BidStats, the course section modality (e.g., remote), the number of course credit, the session for the class (10-Week or 5-Week course), the type of courses (core or elective), the section seat capacity and number of enrolled students.

The system will indicate if you do not meet the prerequisites for a course, if you have already taken a course or if you have a time conflict. You can add to our Plan and place bids on class section with time conflict with enrolled classes. You will be required to resolve your time conflict by Friday 12pm of week 1.

You can export the results of your search to Excel.

On the 'Search Classes' screen, you can also add classes into your plan \_\_\_\_\_. During any active bid phase, you can place bids directly under your "My Activity" >"My Plan" if you have added classes of interest into your plan.

### SEARCHING CLASSES- ADVANCED SEARCH

| Summer 2021 Add Drop 1 🔹                       | The search                 | function defaults to            | the current            | term. Select the t         | erm and phase fo      | or which you need to         | search class                                | ses.                                 |                             |
|------------------------------------------------|----------------------------|---------------------------------|------------------------|----------------------------|-----------------------|------------------------------|---------------------------------------------|--------------------------------------|-----------------------------|
| 1875<br>Pts Balanc                             | e                          | <b>O</b><br>Pts Bid             |                        | 1.0/<br>Enrolled           | 4.0<br>Credits        | 0.0/4.0<br>Waitlisted Credit | ŝ                                           | Enro                                 | 1<br>Illed Courses          |
| Course Name<br>Course Title                    | Select Here                | •                               | Credits<br>Session     | 0.5 C<br>Selec             | R<br>:t Here          | •                            | Experiential<br>Pass/No Cr                  | Learning<br>edit Eligible            |                             |
| Days of Week                                   | Select Here<br>Select Here | •                               | Modality<br>Department | Selec                      | t Here<br>G-Marketing | •                            | Exclude Firs<br>Only Open S<br>Weekend Fo   | t Class Mandatory<br>ections<br>rmat |                             |
| Campus                                         | Select Here                | •                               | Majors / Pathways      | Selec                      | t Here                | •                            | Search                                      | Clear Basic Searc                    | h                           |
| Search Results                                 | Only show available co     | ourses 🔲 Remove courses already | r taken                | Sort By Section Title (A-Z | ) 🔻                   |                              |                                             |                                      | Ł Export to Excel           |
| Growing Businesses, Growing<br>MKTG-935-5 (81) | People                     | Thu 6:00PM - 9:00PM<br>CH TBD   |                        |                            | Khosla, Sanjay        | Realtime<br>0.5 CR           | <b>29 / 29</b><br>WL : 1<br>5WK<br>Elective |                                      | Add to waitlist Add to Plan |

**Under "Search Classes",** you can also use the **"Advanced Search"** to search classes by course name, course title, days of week, instructor, campus, credits, session, modality, and majors/pathways, P/NC eligible etc.... You can also use 'Sort By' to view only classes with open seats or filter by another criteria.

## SEARCHING CLASSES

| ogg                                                                              | STUDENT BIDDING REGISTRATION Summer 2021 Bidding Phase 1                                |                                                                                           |                                                     |                                                | (L                                         |
|----------------------------------------------------------------------------------|-----------------------------------------------------------------------------------------|-------------------------------------------------------------------------------------------|-----------------------------------------------------|------------------------------------------------|--------------------------------------------|
| shboard o<br>asses<br>y                                                          | 1800<br>Pts Balance<br>Please search to view or add course                              | 0<br>Pts Bid                                                                              | 0.0/4.0<br>Enrolled Credits<br>Search Advanced Sear | 0.0/4.0<br>Bid Credits                         | 0<br>Enrolled Courses                      |
| ivers, Transfers<br>Transactions<br>listory, Point Ledger)<br>cation Preferences | Search Results Onl<br>Accounting for Decision Making<br>ACCT-430-0 (61)<br>TOE BidStats | y show available courses<br>Remove courses already taken<br>Thu 6:00PM - 9:00PM<br>CH TBD | Sort By Course Name (<br>Hu, Danqi<br>TCE BidStats  | (A-Z) -<br>2 0/2<br>10WK 1.0 CR<br>Core        | Alternate section  Bid Now Add to Plan     |
| s & Instructions                                                                 | Accounting for Decision Making<br>ACCT-430-0 (62)                                       | Wed 6:00PM - 9:00PM<br>CH Room TBA                                                        | Dye, Ronald A.<br>TCE BidState                      | • 0/2<br>10WK 1.0 CR<br>Care                   | Alternate section                          |
| Learning Student                                                                 | Business Law<br>BLAW-435-0 (81)<br>TCE BidState                                         | Mon 6:00PM - 9:00PM<br>CH Room TBA                                                        | McCareins, Mark                                     | • 7/20<br>10WK 1.0 CR<br>Elective              | Alternate section     Bid Now  Add to Plan |
|                                                                                  | Business Law<br>BLAW-435-0 (81)<br>TCE BidStats                                         | Mon 6:00PM - 9:00PM<br>CH Room TBA                                                        | McCareins, Mark                                     | 0 / 45<br>10WK 1.0 CR<br>Elective              | Alternate section                          |
|                                                                                  | Business Law<br>BLAW-435-0 (82)<br>TCE BidStats                                         | Tue 6:00PM - 9:00PM<br>CH Room TBA                                                        | Herbison, James                                     | 3 / 20     WL : 1     TOWK 1.0 CR     Elective | Waitlisted (Rank:<br>Add to Plan           |
|                                                                                  | Business Analytics I<br>DECS-430-5 (61)<br>TCE BidState                                 | Tue 6:00PM - 9:00PM<br>CH TBD                                                             | Saraniti, Brett<br>TCE BidStats                     | 1 / 2     SWK 0.5 CR     Core                  | Bid Now Add to Plan                        |

1- This screen displays details on each course to help you make your enrollment decision: section title, course/prefix name, TCE and Bid Stats details based on the section or faculty, course section's schedule and room number, and available seats to bid on.

**2-** The "Current Enrollment" column displays the session (e.g. 10 week), course type (core or elective) and number of credits. It also indicates seat capacity, and the number of enrolled students (e.g. 0/25: 25 seats are available, 10/25: 15 seats are available).

### Class is full

### Seats are available

#### Limited seats are available

**3-** During an active phase, you may perform the following transactions from the search classes screen:

Add to Plan: To add a section to your plan to bid on it later.Alternate Section: Place a bid selecting a specific alternate section in case your primary bid is not successful.Bid Now: To place a bid on the section, specifying your

numerical bid.

Drop: Drop your enrollment.

**Add**: Add course to your schedule (become enrolled if seat availability permits) – real-time enrollment during an active Add/Drop phase.

Add to Waitlist: Addition to a waitlist for fully-subscribed class sections.

4 -You can export the search results to Excel.

### **COURSE DETAILS**

| Search Results                                                    | Only show available courses | Remove courses already taken                                    | Sort By Section Title (A-Z) 🔻 |                    |                    |                                             | Legendre Export to Excel    |
|-------------------------------------------------------------------|-----------------------------|-----------------------------------------------------------------|-------------------------------|--------------------|--------------------|---------------------------------------------|-----------------------------|
| Visualization for Persuasion<br>KACI-458-5 (81) 🖬<br>TCE BidStats |                             | Fri 06/18/2021 6:00PM - 9:00PM<br>Additional Meetings<br>CH TBD |                               | Franconeri, Steven | Realtime<br>0.5 CR | <b>24 / 24</b><br>WL : 1<br>5WK<br>Elective | Add to waitlist Add to Plan |

|                                                                                                    |   | Course Details                                                             |                                                                                                    |                                                                                                    |                                                                                                    |                                                                                                    |                                                                                                    |                                                                                                    |  |
|----------------------------------------------------------------------------------------------------|---|----------------------------------------------------------------------------|----------------------------------------------------------------------------------------------------|----------------------------------------------------------------------------------------------------|----------------------------------------------------------------------------------------------------|----------------------------------------------------------------------------------------------------|----------------------------------------------------------------------------------------------------|----------------------------------------------------------------------------------------------------|--|
| Dashboard<br>ch Classes<br>activity<br>Results<br>s, Walvers, Transfers<br>prical Transactions<br>t bid history, Point Ledger)<br>munication Preferences<br>& Tutorials | 0 | Accelerated Corporate Finance<br>FINC-440-0<br>TCE BidStats<br>DESCRIPTION | Corporate finance cor<br>person start up. Acce<br>cover valuation (disc<br>payout policy (should<br>logical concepts will it<br>tools will be applied to<br>prepared to put in the<br><b>Prerequisite</b> : Busines:<br><b>Corequisite/Prerequis</b> | vers the financial knowled<br>lerated Corporate Finance<br>punted cash flow, multiple<br>firms return capital to inv<br>be covered in class, techn<br>o a set of valuation, finan<br>extra effort in class and<br>s Analytics I (DECS-430-5<br>site: Accounting for Decis | Ige you need to run a firm, wi<br>e will combine the material fi<br>is, and real options), capital :<br>restors and if so how). For m<br>ical skills and intuition will b<br>ing, risk management, and j<br>outside of class. Basic finan<br>)<br>ion Making (ACCT-430) and i | hether the firm is a multi<br>rom Finance 1 and Finan<br>structure (how firms fina<br>ore details, you should re<br>developed in class and<br>payout cases. Given the<br>ce knowledge (discounti<br>Business Analytics II (DE | 1.0 CR Core<br>billion dollar international cc<br>ce 2 in an intensive one-qua<br>nce themselves and how the<br>ead the descriptions of Finar<br>i through online exercises, ar<br>bace of the course, students<br>ng) and accounting is assum | onglomerate or a three-<br>rter course. We will<br>by manage risk), and<br>nce 1 and Finance 2. The<br>nd then the logic and<br>are expected to be<br>ned |  |
| ed Resources<br>ing Rules & Instructions<br>core)<br>rse Planning                                                                                                    | 0 | TRACKS                                                                     | Asset Management P<br>Finance Major<br>VC/PE Pathway - Corp<br>VC/PE Pathway - Equ<br>VC/PE Pathway - Ven                                                                                                    | Pathway<br>porate Restructuring<br>ity Growth<br>ture Capital                                                                                                    |                                                                                                    |                                                                                                    |                                                                                                    |                                                                                                    |  |
| eriential Learning Student                                                                                                    |   | SCHEDULE SUMMARY                                                           | Winter 2021                                                                                                    | Spring 2021                                                                                                    | Summer 2021                                                                                                    | Fall 2021                                                                                                    | Winter 2022                                                                                                    | Spring 2022                                                                                                    |  |
|                                                                                                    |   |                                                                            | CH •<br>EV                                                                                                    | CH<br>EV                                                                                                    | CH<br>EV • •                                                                                                    | CH<br>EV                                                                                                    | CH<br>EV                                                                                                    | CH<br>EV                                                                                                    |  |
|                                                                                                    |   |                                                                            | CH (Chicago) EV                                                                                                    | (Evanston)                                                                                                    | Back                                                                                                    | • 0                                                                                                    | ayTime • Evening • S                                                                                                    | aturdays • Weekend                                                                                                    |  |

Clicking on the course title or the course name and section number under "Search of Classes" displays additional information about the course such as the course description, syllabus, TCEs, BidStats, Professor's name and contact information, course prerequisites, when the course is being offered during the academic year and additional important information.

Make sure to click "**Back**" to return to Search Classes to select any available bidding options.

© Kellogg School of Management. Northwestern University | All Rights Reserved. | Privacy Policy

Comments? G G· in t y D

## **BIDDING ON CLASSES**

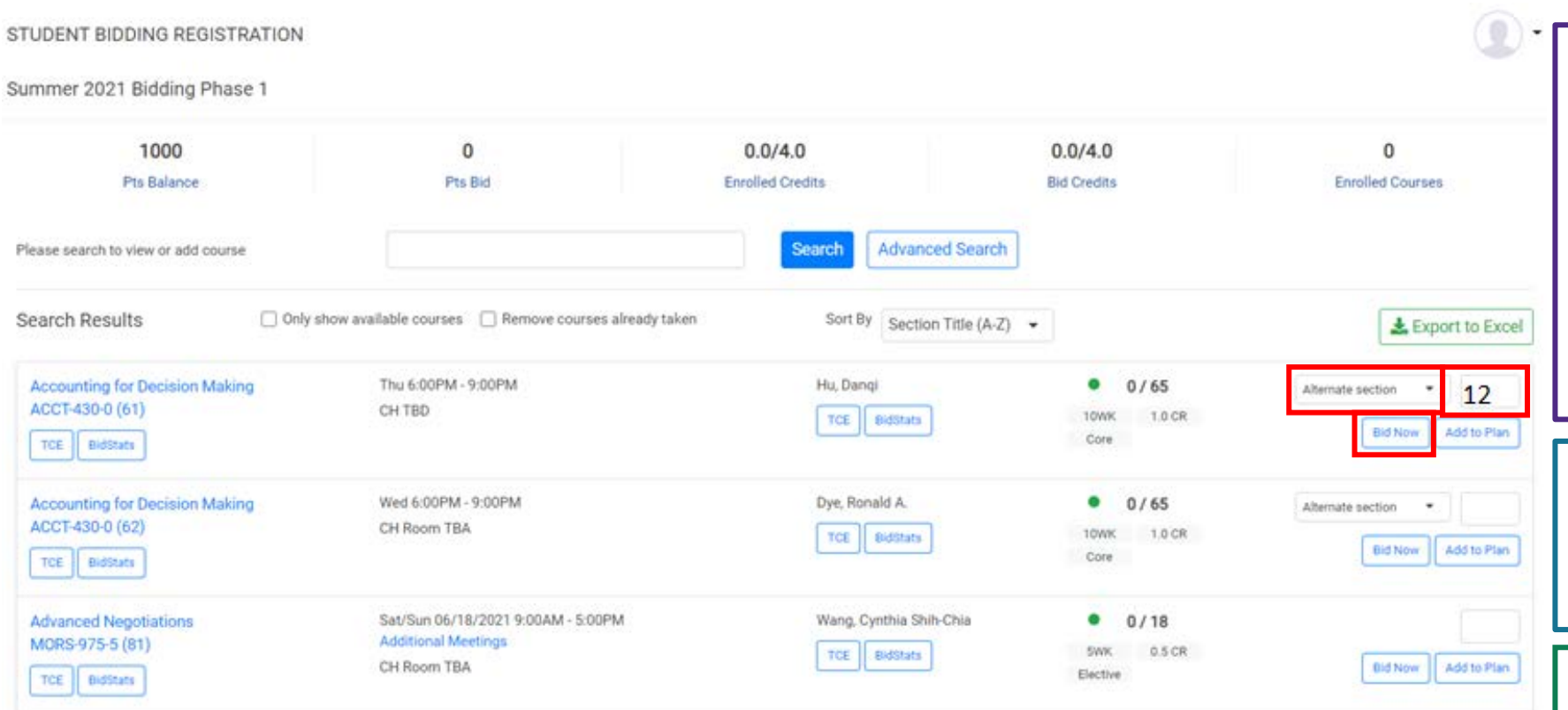

You can change your bid amount or drop the bid placed on a class any time while the bidding phase is open.

Step 1: Insert your bid amount in the box next to the class.

**Step 2** (optional): Use the **Alternate Section** drop down menu option to select one or more specific alternate section(s), for multi-section classes, in case your primary bid is unsuccessful.

**Step 3:** Click on the "**Bid Now**" button to submit and confirm your bid. When you reach your maximum bid credits, this option will disappear.

A minimum of **1 bid point** is required to place a bid on a class.

Placing bids on classes offered on the same days and time (time conflict) is permitted.

But, you will have to resolve your time conflict by dropping one of the conflicting courses by Friday week 1.

If there is no box to place a bid, then one or more of the following occurred:

- You have already taken the course or an equivalent course.
- You have placed a bid on another section of the course.
- You have no more bid points available.
- You have placed bids that equal your maximum allowable credits for your program (5 credits for full-time students and 4 credits for E/W students).

## **BIDDING ON ALTERNATE SECTIONS**

### Available only during Phases 1 through 3 for multi-section classes.

Select a specific section or multiple sections via a drop-down list.

Alternate sections include any sections which your program has bidding access during the current Bidding Phase and could include your nonprimary campus (e.g. E&W students could be enrolled in an Evanston class section).

Each class section number is followed by the section campus location (e.g., CH: Chicago Campus, EV: Evanston Campus).

| Negotiations Fundamentals<br>MORS-472-5 (81)                 | Sat 9:00AM - 12:00PM<br>CH Room TBA | Wiwad, Dylan Clifford McCavour | 0 / 18     5WK 0.5 CR     Elective FCM | Alternate section  Alternate section Alternate section Alternate s | 82 - CH; 84 - CH ▼ |
|--------------------------------------------------------------|-------------------------------------|--------------------------------|----------------------------------------|----------------------------------------------------------------------------------------------------|--------------------|
| Negotiations Fundamentals<br>MORS-472-5 (82)<br>TCE BidStats | Mon 6:00PM - 9:00PM<br>CH Room TBA  | Wiwad, Dylan Clifford McCavour | O / 18     SWK 0.5 CR     Elective FCM | Bid Now Add to Plan                                                                                                    | Alternate section  |

Enrollment into an alternate section only occurs if your primary section closes and the alternate section(s) does not. If you are enrolled in an alternate section, you <u>are not</u> charged any bid points.

## ENROLLMENT ALERT MESSAGES

### **Don't Meet Prerequisites**

For classes that have prerequisites that you have not satisfied (by either completing or waiving the prerequisite course(s)), the system will display the message **"Don't meet prerequisites"** and will only allow "Add to Plan" option. You can click on the alert message to view the prerequisite course(s).

| Search Results                             | Only show available courses                | Remove courses already taken | Sort By Section Title (A-Z)    | Export to Excel                         | Prerequisite: DECS-430-5,DECS-440-0  |
|--------------------------------------------|--------------------------------------------|------------------------------|--------------------------------|-----------------------------------------|--------------------------------------|
| Advanced Negotiations<br>MORS-975-5 (41HR) | Fri 8:15AM - 11:15AM<br>EV Global Hub L130 | Wang, Cynthia Shih-Chia      | O / 6 Face SWK 0.5 CR Elective | Don't meet prerequisites<br>Add to Plan | Don't meet prerequisites Add to Plan |

### **Time Conflict**

For class sections that have a time conflict with other course(s) you are enrolled in or bid on, the system will display the message "You have a time conflict with the class" but will allow you to place your bid. You will have to resolve your time conflict by the end of the first week of classes (by Friday week 1).

Remember you may bid and have roster positions on courses with time conflicts but you must resolve the conflict by the end of the first week of classes.

| Advertising Strategy | Wed 6:30PM - 9:30PM | Pearlman, Mary | • 0/15                           | Any Alternate Section                    |
|----------------------|---------------------|----------------|----------------------------------|------------------------------------------|
| MKTG-454-0 (41)      | EV TBD              | TCE BidState   | Realtime 10WK<br>1.0 CR Elective | Bid Now Add to Plan                      |
| Line Distants        |                     |                |                                  | You have a time conflict with this class |

## ENROLLMENT ALERT MESSAGES

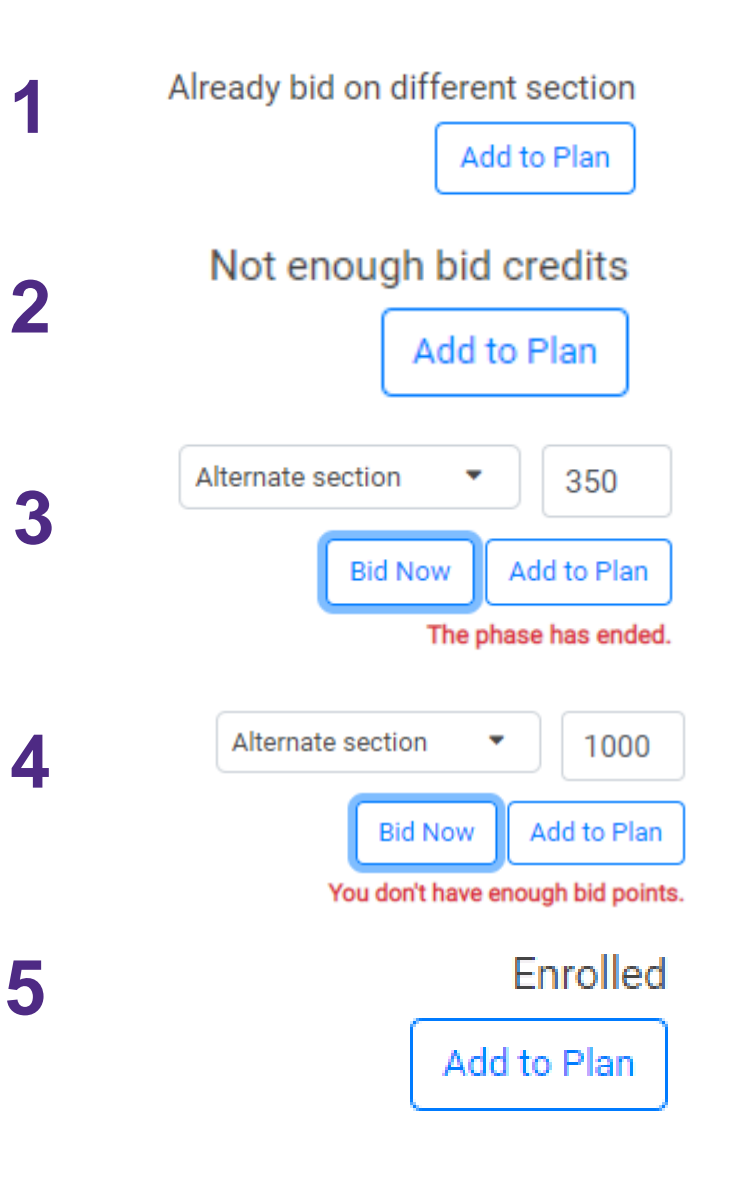

**1** Already bid on different section indicates that the system will not allow the 'Bid Now' option and you will need to drop the section you bid on and bid on a different section.

**2** Not enough bid credits indicates that the system will not allow the 'Bid Now' option and you will need to drop a section you previously bid on in order to bid on an additional section.

**3** The phase has ended indicates that the bidding phase has ended.

**4 You don't have enough points** indicates that you used all your bid points.

**5** Enrolled indicates that you are enrolled in the class and no further action is needed.

## MY ACTIVITY / MY PLAN

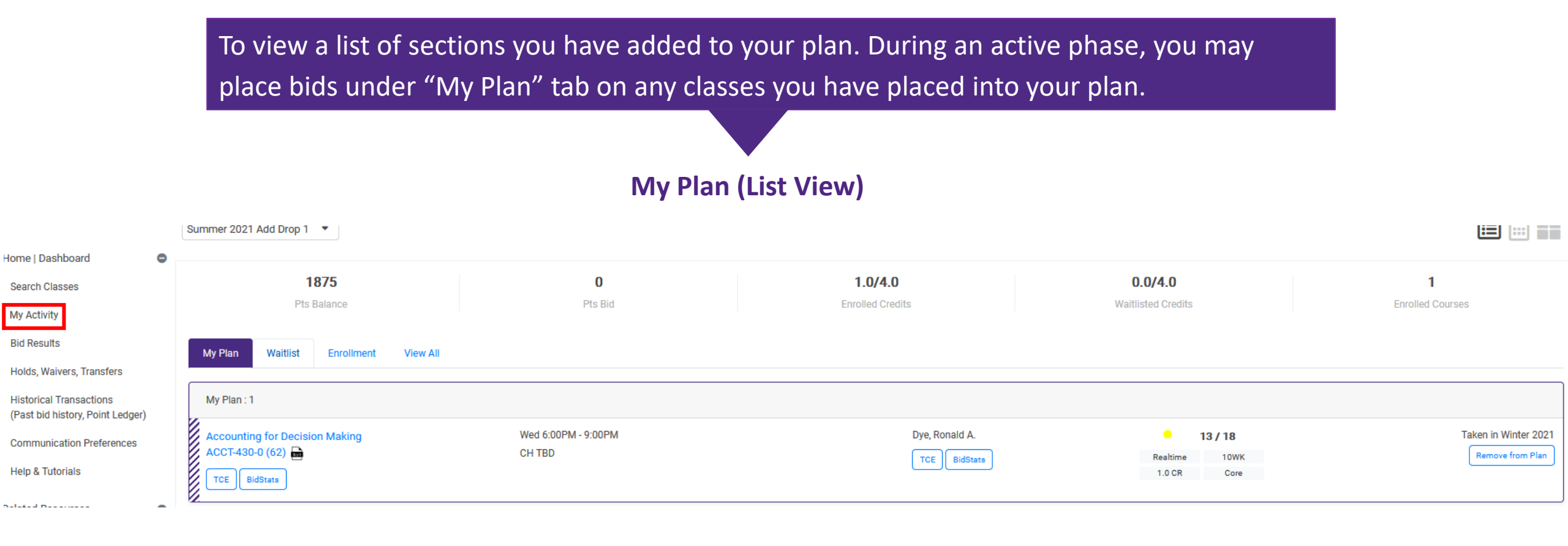

### MY ACTIVITY / REVIEWING BIDS

#### When you have successfully placed your bid(s), the options to "Update Bid" and "Drop Bid" will be available. Accounting for Decision Making Thu 6:00PM - 9:00PM Hu, Dangi ۲ 0/65 Alternate section ٠ 65 ACCT-430-0 (61) CH TBD 10WK 1.0 CR TCE BidStats Add to Plan Core TCE BidStats

You can also review your placed bids under MY ACTIVITY > Bid (List View) tab or Dashboard Summary.

Your **remaining bid point balance** will be decreased by the amount of your bids.

| 814<br>Pts Balance                                               | 186<br>Pts Bid                                                           | 0.0/4.0<br>Enrolled Credits | 2.0/4.0<br>Bid Credits           | 0<br>Enrolled Courses |
|------------------------------------------------------------------|--------------------------------------------------------------------------|-----------------------------|----------------------------------|-----------------------|
| ly Plan Bid Waitlist Enroll                                      | ment View All                                                            |                             |                                  |                       |
| y Bids : 3                                                       |                                                                          |                             |                                  |                       |
| CCCUNTING for Decision Making<br>CCCT-430-0 (61)<br>TCE BidStats | Thu 6:00PM - 9:00PM<br>CH TBD                                            | Hu, Danqi<br>TCE BidStats   | • 0 / 65<br>10WK 1.0 CR<br>Core  | Alternate section     |
| Business Analytics I<br>DECS-430-5 (61)<br>TCE BidStats          | Tue 6:00PM - 9:00PM     Saraniti, Brett       CH TBD     TCE             |                             | 0 / 65     5WK 0.5 CR     Core   | 65<br>Update Bid Drop |
| Advanced Negotiations<br>MORS-975-5 (81)<br>TCE BidStats         | Sat/Sun 06/18/2021 9:00AM - 5:00PM<br>Additional Meetings<br>CH Room TBA | Wang, Cynthia Shih-Chia     | 0 / 18<br>5WK 0.5 CR<br>Elective | Update Bid Drop       |

### MY ACTIVITY / MODIFYING BIDS

In My Activity > Bid (List View) tab, you have the option to make adjustments to the bids you have placed. These options include dropping the bid, choosing an alternate section or updating your bid points. This tab only displays when bidding is available during an active phase.

### **Bid (List View)**

| My Plan Bid Waitlist Enrollment View All            |                                           |       |                   |                  |                         |                                            |
|-----------------------------------------------------|-------------------------------------------|-------|-------------------|------------------|-------------------------|--------------------------------------------|
| My Bids : 3                                         |                                           |       |                   |                  |                         |                                            |
| Accounting for Decision Making<br>ACCT-430-0 (71)   | Sat 1:30PM - 4:30PM<br>CH TBD             |       | Vincent, Linda    | Realtime         | 0/2<br>10WK<br>Core     | Alternate section   20 Update Bid Drop Bid |
| Asset Management Practicum III<br>FINC-458-0 (41HR) | Wed 6:30PM - 9:30PM<br>EV Global Hub 1110 | De la | Korajczyk, Robert | Hybrid<br>1.0 CR | 0/2<br>10WK<br>Elective | Alternate section   41 Update Bid Drop Bid |
| Analytical Consulting Lab<br>MECN-615-0 (81)        | Tue 6:00PM - 9:00PM<br>CH Room TBA        |       | Shapiro, Joel     | Realtime         | 0/2<br>10WK<br>Elective | 30<br>Update Bid Drop Bid                  |

After you have adjusted a bid, you need to refresh the page to confirm the update.

### MY ACTIVITY / DROPPING CLASSES

| The "Waitlist" tab allow                          | s you to drop waitlisted o                            | classes or set co                     | nditional drop to allow waitlist                                                     |
|---------------------------------------------------|-------------------------------------------------------|---------------------------------------|--------------------------------------------------------------------------------------|
|                                                   |                                                       |                                       |                                                                                      |
|                                                   | Waitlist (List )                                      | View)                                 |                                                                                      |
| My Plan Waitlist Enrollment                       | View All                                              |                                       |                                                                                      |
| My Waitlist : 1                                   |                                                       |                                       |                                                                                      |
| Advanced Board Governance                         | ТВА                                                   | Shaw, Sophia N                        | 2/1 Rank: 1 0 Points                                                                 |
| TCE BidStats                                      | EV TBD                                                | TCE BidStats                          | WL:2     Drop     Conditional Drop       Realtime     10WK       0.5 CR     Elective |
| The "Enrollment" tab d<br>drop enrolled class see | isplays the class section<br>ctions during Add/Drop o | s you are curren<br>r the course with | itly enrolled in with the option to<br>adrawal period.                               |
|                                                   | Enrollment (Lis                                       | st View)                              |                                                                                      |
| My Plan Waitlist Enrollment                       | View All                                              |                                       |                                                                                      |
| My Enrollments : 2                                |                                                       |                                       |                                                                                      |
| Accounting for Decision Making $ACCT-430-0$ (71)  | Sat 1:30PM - 4:30PM                                   | Vincent, Linda                        | • 1/63 0 Points                                                                      |
| TCE BidStats                                      | CHIED                                                 | TCE BidStats                          | 1.0 CR Core                                                                          |
| Analytical Consulting Lab                         | Tue 6:00PM - 9:00PM                                   | Shapiro, Joel                         | • 1/1 0 Points                                                                       |
| TCE BidStats                                      |                                                       | TCE BidStats                          | 1.0 CR Elective                                                                      |

### View All (List View)

The "View All" tab displays all the sections from your plan, bids, waitlists and enrollments.

## MY ACTIVITY / VIEWING YOUR CLASSES

The "My Activity" page gives you either a list, calendar or tile view of all your classes. Calendar and tile views will display class sections placed in your plan, sections that you have bid on, current enrollments or waitlists. If the option to view other phases is available at the top dropdown, the view will be adjusted accordingly.

#### STUDENT BIDDING REGISTRATION Kellogg Winter 2021 AD Conditional Drop . Home | Dashboard 2718 1.0/4.0 2.5/5.0 2 Pts Balance Pto Bid Enrolled Credits Waitlisted Credits Enrolled Courses My Activity Bid Results Rid Waitlist Foroilment Holds, Waivers, Transfer Sam Historical Transactions (Past bid history, Point Ledger) 9am Communication Help & Tutorials 10km Related Resources c 11am **Bidding Rules & Instruction** (Sitecore) 12pm Course Planning 1pm Plan - MECN-615-0 Experiential Learning Studen 2pm EV TBD 3pm 4pm 5pm Enroll - DECS-431-Enroll - DECS-431-0 6om H TBD CH TBD 7pm 8pm 9pm Comments? O G+ in t w 10

### (Calendar View)

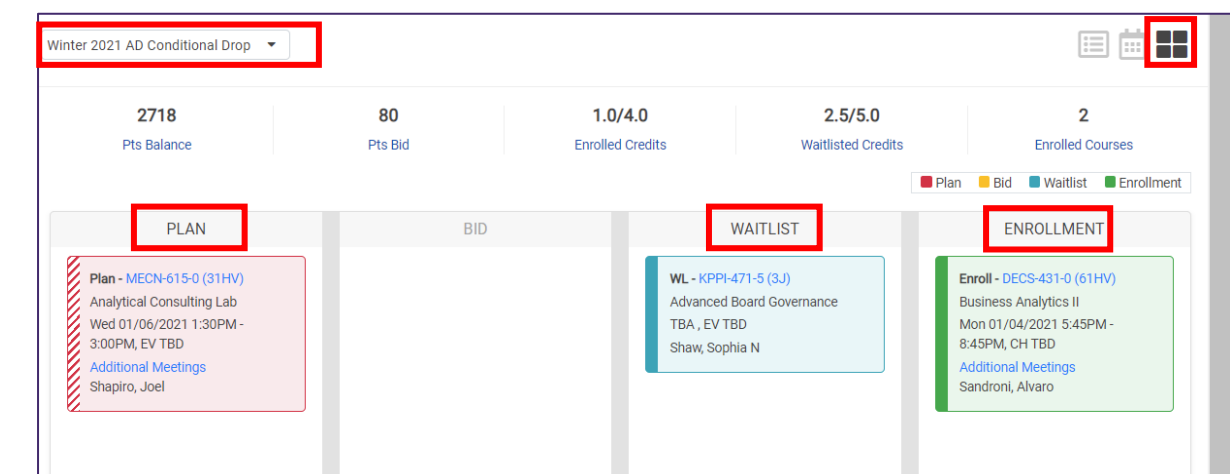

(Tile View)

## PAY WHAT YOU BID PHASE

| Northwestern<br>Kellogg                                     | STUDENT BIDDING REGISTRATION             | Place bids for sections with what you bid (there is no | open seats or for sections that are fu<br><b>closing cost).</b> If you are not enrolled | ll. If you are enrolled in<br>, you will be placed on t | the class, <b>you will pay</b><br>he waitlist. |
|-------------------------------------------------------------|------------------------------------------|--------------------------------------------------------|-----------------------------------------------------------------------------------------|---------------------------------------------------------|------------------------------------------------|
|                                                             | Summer 2021 Pay What You Bid Phase 🔹     |                                                        |                                                                                         |                                                         |                                                |
| Home   Dashboard                                            |                                          |                                                        |                                                                                         |                                                         |                                                |
| Search Classes                                              | 834                                      | 25                                                     | 4.0/4.0                                                                                 | 1.0/1.0                                                 | 6                                              |
| My Activity                                                 | Pts Balance                              | Pts Bid                                                | Enrolled Credits                                                                        | Bid Credits                                             | Enrolled Courses                               |
| Bid Results                                                 | Please search to view or add course      | MKTG-451                                               | Search Advanced Search                                                                  |                                                         |                                                |
| Holds, Waivers, Transfers                                   |                                          |                                                        |                                                                                         |                                                         |                                                |
| Historical Transactions<br>(Past bid history, Point Ledger) | Search Results Only show availab         | le courses 🔲 Remove courses already taken              | Sort By Section Title (A-Z)                                                             |                                                         | L Export to Excel                              |
| Communication Preferences                                   | Omnichannel Experience Strategy          | Thu 6:00PM - 9:00PM                                    | Lecinski, James Edward                                                                  | • 2/2                                                   | 25                                             |
| Help & Tutorials                                            | MKTG-451-0 (81)<br>TCE BidStats          | CH Room TBA                                            | TCE BidStats                                                                            | 10WK 1.0 CR<br>Elective FCM                             | Update Bid Drop Bid Add to Plan                |
| Related Resources                                           |                                          |                                                        |                                                                                         |                                                         |                                                |
| Bidding Rules & Instructions<br>(Sitecore)                  | If you place a bid o                     | on another section of                                  | a course in which you are c                                                             | urrently enrolled,                                      | a popup message will                           |
| Course Planning                                             | alert you that you                       | will be dropped from                                   | your current section if you                                                             | are successful in                                       | n enrolling in the new                         |
| Experiential Learning Student                               | section.                                 |                                                        |                                                                                         |                                                         |                                                |
|                                                             | You can make som                         | ne adjustments to the                                  | class section(s) you have pl                                                            | aced a bid on by s                                      | selecting 'Update                              |
|                                                             | Bid' or 'Drop Bid'<br>confirm your trans | during the active phase<br>action by clicking "OK"     | se. When you want to drop a                                                             | a bid, a popup me                                       | ssage will ask you to                          |
|                                                             |                                          |                                                        | -                                                                                       |                                                         |                                                |

## ADD/DROP PHASE

| Northwestern<br>Kellogg                                     | 9 | STUDENT BIDDING REGISTRATION                                                                                                    |               |
|-------------------------------------------------------------|---|----------------------------------------------------------------------------------------------------|---------------|
| 88                                                          | ļ | Active and Upcoming Phases                                                                                                    |               |
| Home   Dashboard                                            | 0 |                                                                                                    | Colordar View |
| Search Classes                                              |   | List view                                                                                                    |               |
| My Activity                                                 |   | ACTIVE PHASES                                                                                                    |               |
| Bid Results                                                 |   | Summer 2021 Add Drop 2 04/23-04/30                                                                                               | op Classes    |
| Holds, Waivers, Transfers                                   |   | Friday 04/23, 03:00 PM - Friday 04/30, 04:00 PM PHASE ENDS: 54:11:22s (H:M:S)                                                    |               |
| Historical Transactions<br>(Past bid history, Point Ledger) |   | Pts Balance : 842 Pts Bid : 0 Enrolled : 3.0 / 4.0 Waitlist : 0.0 / 2.0 Enrolled Courses : 4                                     |               |
| Communication Preferences                                   |   | This is a real time enrollment phase to enroll in any open seat classes (with no hid point), drop an e                           | nrolled       |
| Help & Tutorials                                            |   | class (with a 50% bid point refund) or be added into the waitlist of any class sections that are full.                           |               |
| Related Resources                                           | • | Promotions from waitlists automatically happen when a seat becomes available (the system will ski                                | o over a      |
| Bidding Rules & Instructions<br>(Sitecore)                  |   | student who has not set a conditional drop when promotion would result in exceeding the enrolled of maximum).                    | redit         |
| Course Planning                                             |   | No bid points are charged for new transactions that take place in this phase.                                                    |               |
|                                                             |   | If bid points were used to secure a waitlist position in a previous phase, a student will be charged if promoted into the class. |               |
|                                                             |   |                                                                                                    |               |

## ADD/DROP PHASE

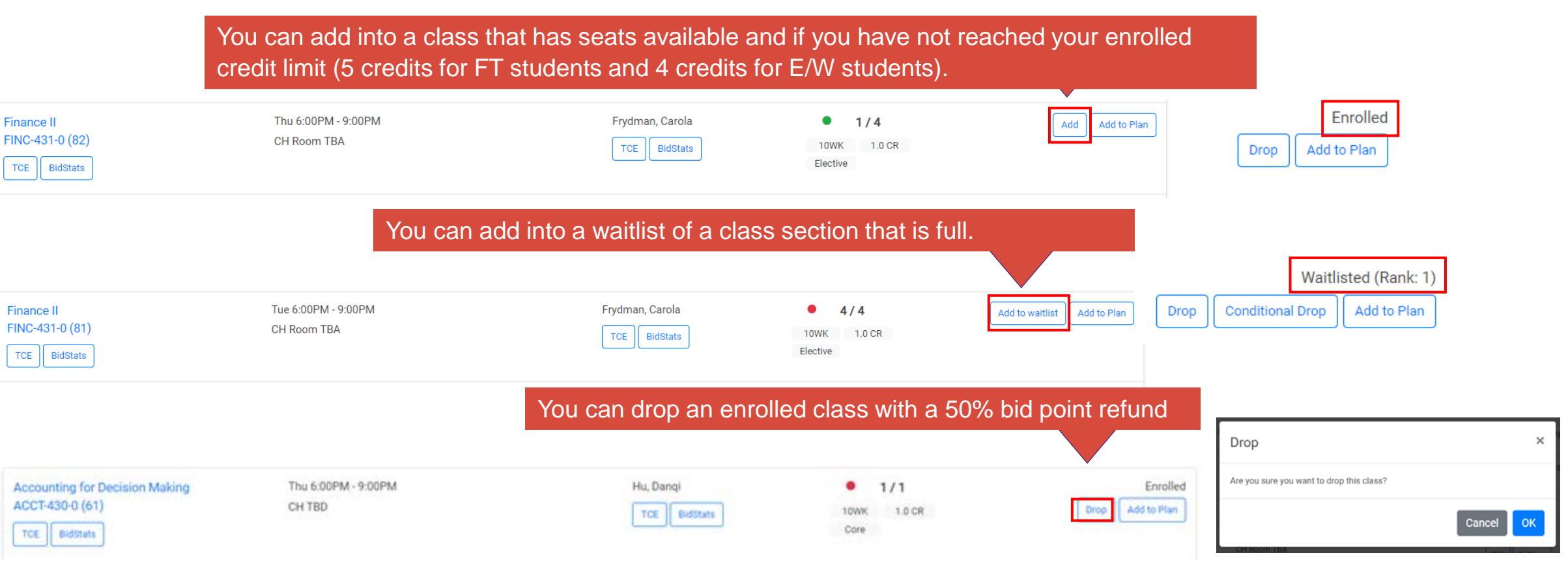

All students may drop an enrolled seat during ADD/DROP phase (up to Monday 8am of Week 2 for 10-week or 1<sup>st</sup> 5-week classes; and up to Monday 8am of week 7 for 2<sup>nd</sup> 5-week classes) with a 50% refund of bid points (and a full class tuition refund for E/W students).

Any drop (or no promotion from) a waitlist receives a 100% refund of bid points.

When dropping an enrolled class, a popup message will ask you to confirm the drop by clicking "OK".

## SETTING A CONDITIONAL DROP

During the Add/Drop Phase, students can set a Conditional Drop for waitlisted classes. A Conditional Drop allows a student to drop an enrolled class simultaneously if a seat opens up in the waitlisted class section. This is necessary to avoid being skipped over on a waitlist when promotion would put a student over their program credit limit.

| Northwestern<br>Kellogg                                                                                                    | SUMMER 2021 Add Drop 2 -                                                                                                    | - ( <u>)</u><br>= = = = =                                                                                      |
|----------------------------------------------------------------------------------------------------|----------------------------------------------------------------------------------------------------|----------------------------------------------------------------------------------------------------|
| Search Classes<br>My Activity<br>Bid Results<br>Holds Waivers Transfers                                                                                                    | 370     0     3.5/4.0     1.0/1.5       Pts Balance     Pts Bid     Enrolled Credits     Waitlisted Credits                                                                         | 4<br>Enrolled Courses                                                                                          |
| Historical Transactions<br>(Past bid history, Point Ledger)<br>Communication Preferences<br>Help & Tutorials<br>Related Resources<br>Bidding Rules & Instructions<br>(Sitecore)<br>Course Planning | My Warlist : 1 Competitive Strategy and Industrial Sat 9:00AM - 12:00PM Saraniti, Brett 9/4 Rank: 2:4 Structure CH Room TBA TCE BidState 10WK 1.0 CR TCE BidState Elective Elective | 5 Points<br>Drop Conditional Drop                                                                              |
| Experiential Learning Student                                                                                                    |                                                                                                    | Add Conditional Drop                                                                                           |
| When setting a conditional drop, use<br>to drop if a seat opens up in the wai                                                                                                    | e the drop-down list to select the class that you wish listed course.                                                                                                    | <ul> <li>MORS-975-5 (81)</li> <li>OPNS-455-0 (81)</li> <li>STRT-441-0 (81)</li> <li>BLAW-435-0 (81)</li> </ul> |

×

Save

Cancel

## DROPPING A CONDITIONAL DROP

You can remove a conditional drop you previously set for a specific class section. Note: if you are currently on a waitlist and are at your credit limit, once you remove this conditional drop course, you will be skipped over during the waitlist promotion process if a seat becomes available.

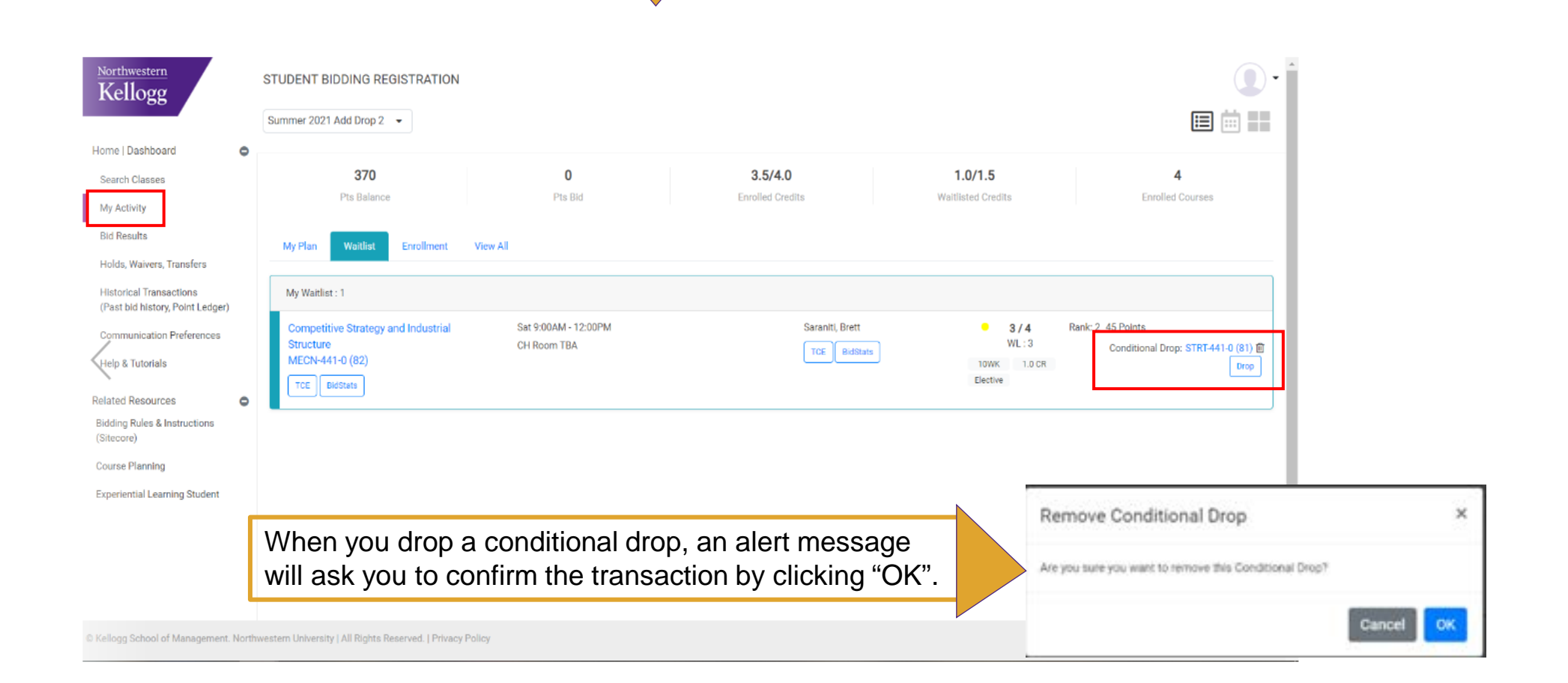

## VIEWING BID RESULTS

The "Bid Results" screen displays your historical course bidding transaction results.

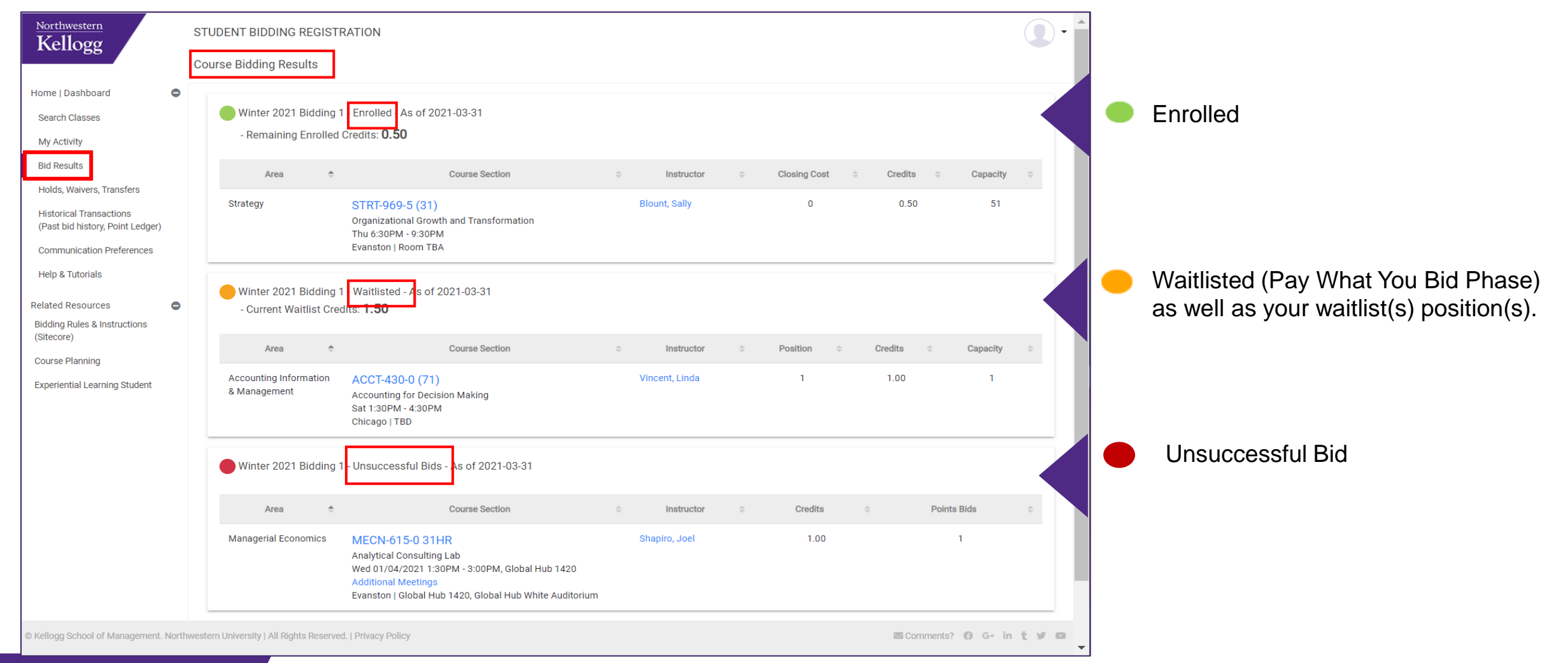

### **DROPPING A COURSE**

Under "Dashboard", "Search Classes" or "My Activity," you can drop courses:

- During any of the three drop only phases and the Add/Drop phase. You will receive a bid point refund ranging from 100% to 50% depending on the phase.
- During the course withdrawal period for a zero bid point refund. Doing so will result in a GPA-neutral "W" grade notation on the transcript.

| Summer 2021 100% Drop Phase                                       |                                                                          |                             |                                         |                       |                                                     |
|-------------------------------------------------------------------|--------------------------------------------------------------------------|-----------------------------|-----------------------------------------|-----------------------|-----------------------------------------------------|
| 1000<br>Pts Balance                                               | 0<br>Pts Bid                                                             | 2.0/4.0<br>Enrolled Credits | 0.0/3.0<br>Waitlisted Credits           | 3<br>Enrolled Courses |                                                     |
| My Plan Waitlist Enrollment                                       | - View All                                                               |                             |                                         |                       |                                                     |
| Accounting for Decision Making<br>ACCT-430-0 (61)<br>TCE BidStats | Thu 6:00PM - 9:00PM<br>CH TBD                                            | Hu, Danqi<br>TCE BidStats   | • 1 / 65 0 Poir<br>10WK 1.0 CR<br>Core  | Drop                  |                                                     |
| Business Analytics I<br>DECS-430-5 (61)<br>TCE BidStats           | Tue 6:00PM - 9:00PM<br>CH TBD                                            | Saraniti, Brett             | 1 / 65 0 Poir     5WK 0.5 CR     Core   | Drop                  | Drop ×                                              |
| Advanced Negotiations<br>MORS-975-5 (81)<br>TCE BidStats          | Sat/Sun 06/18/2021 9:00AM - 5:00PM<br>Additional Meetings<br>CH Room TBA | Wang, Cynthia Shih-Chia     | 1/18 0 Poin     SWK 0.5 CR     Elective | Drop                  | Are you sure you want to drop this class? Cancel OK |

When you drop a course, a popup message will ask you to confirm the transaction by clicking "OK".

## HISTORICAL TRANSACTIONS

| Northwestern<br>Kellogg                                     |   | STUDENT B   | IDDING REC              | SIST | RATION      |             |             |   |                      |    |                   |                                  |                 |
|-------------------------------------------------------------|---|-------------|-------------------------|------|-------------|-------------|-------------|---|----------------------|----|-------------------|----------------------------------|-----------------|
| ome   Dashboard<br>Search Classes                           | 0 | History     | Ledger                  |      |             |             |             |   |                      |    |                   |                                  |                 |
| My Activity                                                 |   | Action      | -                       |      | Term Name   |             | Course Name |   | Section Name         |    | Phase Name        |                                  |                 |
| Bid Results                                                 |   | Select Here | -                       |      | Select Here | -           | Select Here | - | Select Here          | -  | Select Here       | -                                |                 |
| Holds, Waivers, Transfers                                   |   |             |                         |      |             |             |             |   |                      |    |                   |                                  |                 |
| Historical Transactions<br>(Past bid history, Point Ledger) | 8 | 2           | Action                  | 9    | Term Name 🔅 | Course Name | E Section E |   | Phase Name           | 9  | Date Time         | <ul> <li>Points Bid =</li> </ul> | Admin Performed |
| Communication Preferences                                   |   | Bid Po      | oints Changed           |      |             |             |             |   |                      | 3/ | 9/2021 3:04:56 AM | 3000                             | Yes             |
| Help & Tutorials                                            |   |             | Enrolled                |      | Winter 2021 | FINC-430-   | D 31HR      |   | Vinter 2021 Add/Drop | 3/ | 9/2021 5:18:29 AM | 0                                | No              |
| Related Resources                                           | 0 |             | Enrolled                |      | Winter 2021 | FINC-430-   | 0 32        |   | Vinter 2021 Add/Drop | 3/ | 9/2021 5:18:37 AM | 0                                | No              |
| dding Rules & Instructions<br>litecore)                     |   |             | Dropped                 |      | Winter 2021 | FINC-430-   | 0 31HR      |   | Vinter 2021 Add/Drop | 3/ | 0/2021 5:18:37 AM | 0                                | No              |
| purse Planning                                              |   | v           | Waitlisted              |      | Winter 2021 | FINC-430-   | 0 31HR      | , | Vinter 2021 Add/Drop | 3/ | 9/2021 5:41:10 AM | 10                               | Yes             |
| Experiential Learning Student                               |   |             | Enrolled                |      | Winter 2021 | DECS-922-   | 0 41B       | , | Vinter 2021 Add/Drop | 3/ | 9/2021 5:41:34 AM | 0                                | No              |
|                                                             |   |             | Dropped                 |      | Winter 2021 | DECS-922-   | 0 41B       |   | Vinter 2021 Add/Drop | 3/ | 9/2021 5:42:38 AM | 0                                | No              |
|                                                             |   |             | Dropped                 |      | Winter 2021 | FINC-430-   | 0 32        | 5 | Vinter 2021 Add/Drop | 3/ | 9/2021 5:42:38 AM | 0                                | No              |
|                                                             |   |             | Enrolled                |      | Winter 2021 | FINC-430-   | 0 31HR      |   | Vinter 2021 Add/Drop | 3/ | 9/2021 5:42:38 AM | 0                                | Yes             |
|                                                             |   | E           | mail Sent               |      |             |             |             |   |                      | 3/ | 9/2021 6:28:18 AM | 0                                | Yes             |
|                                                             |   | E           | m <mark>ail</mark> Sent |      |             |             |             |   |                      | 3/ | 9/2021 6:28:18 AM | 0                                | Yes             |
|                                                             |   | B           | id Created              |      | Winter 2021 | KPPI-471-   | 5 3J        |   | Bid to Waitlist      | 3/ | 0/2021 9:24:58 PM | 1                                | No              |

History tab displays a chronological list of actions taken and their results during any of the bidding phases.

| History   | edger            |                |         |                      |                     |                  |              |
|-----------|------------------|----------------|---------|----------------------|---------------------|------------------|--------------|
|           |                  |                |         |                      |                     |                  |              |
| Ac        | tion Term Nan    | ne Course Name | Section | Phase Name           | Date Time           | Point Adjustment | Points Total |
| Bid Point | s Changed        |                |         |                      | 3/9/2021 3:04:56 AM | 3000             | 3000         |
| Enr       | olled Winter 20  | 21 FINC-430-0  | 31HR    | Winter 2021 Add/Drop | 3/9/2021 5:18:29 AM | 0                | 3000         |
| Enr       | olled Winter 20  | 21 FINC-430-0  | 32      | Winter 2021 Add/Drop | 3/9/2021 5:18:37 AM | 0                | 3000         |
| Dro       | pped Winter 20   | 21 FINC-430-0  | 31HR    | Winter 2021 Add/Drop | 3/9/2021 5:18:37 AM | 0                | 3000         |
| Wait      | listed Winter 20 | 21 FINC-430-0  | 31HR    | Winter 2021 Add/Drop | 3/9/2021 5:41:10 AM | -10              | 2990         |

Ledger tab displays a bid point ledger for each action.

## COMMUNICATION PREFERENCES

Under **Communication Preferences**, you can enter your mobile phone number to be notified via SMS messages, in addition to emails, when the course bidding results are available for review.

| Kellogg                                                     | STUDENT BIDDING REGISTRATION                                       | Text Message<br>Today 3:16 PM                                                                                                    |  |  |  |
|-------------------------------------------------------------|--------------------------------------------------------------------|----------------------------------------------------------------------------------------------------|--|--|--|
| Home   Dashboard                                            | Specify Your Communication Preferences                             | Summer 2021 Bidding 2 has been<br>resolved. Please check your<br>results <a <br="" href="https://&lt;br&gt;reg.kollogg.porthwestern.edu/&lt;/td&gt;&lt;/tr&gt;&lt;tr&gt;&lt;td&gt;Search Classes&lt;/td&gt;&lt;td&gt;I would like to receive Email messages&lt;/td&gt;&lt;td&gt;bidresults/">target="_blank"&gt;here</a> |  |  |  |
| My Activity                                                 | School: XXX @kellogg.northwestern.edu                              |                                                                                                    |  |  |  |
| Bid Results                                                 |                                                                    |                                                                                                    |  |  |  |
| Holds, Waivers, Transfers                                   | ✓ I would like to receive SMS messages (standard text rates apply) |                                                                                                    |  |  |  |
| Historical Transactions<br>(Fast bid history, Foint Ledger) | Only numbers: 1234567890                                           | Text Message                                                                                                    |  |  |  |
| Communication Preferences                                   |                                                                    |                                                                                                    |  |  |  |
| Help & Tutorials                                            |                                                                    | Submit                                                                                                    |  |  |  |

### **IMPORTANT BIDDING INFORMATION**

Full-time students: Bidding and Registration Dates and FAQs are located on the Serial.

Evening & Weekend students: <u>Bidding and Registration Dates</u> and FAQs are located on the E&W Intranet.

### CONTACT

Kellogg Academic Experience Team:

Kellogg Registrar: Kellogg-registrar@Kellogg.northwestern.edu

Academic Advising for Full-Time Students: <u>Kellogg-advisor@Kellogg.northwestern.edu</u> Academic Advising for E&W Students: <u>Kellogg-ewadvisor@Kellogg.northwestern.edu</u>

38 Northwestern Kellogg